# Windows Aφίσα εγκατάστασης Setup Poster Инструкции по установке פוסטר התקנה HP Deskjet 3840 series

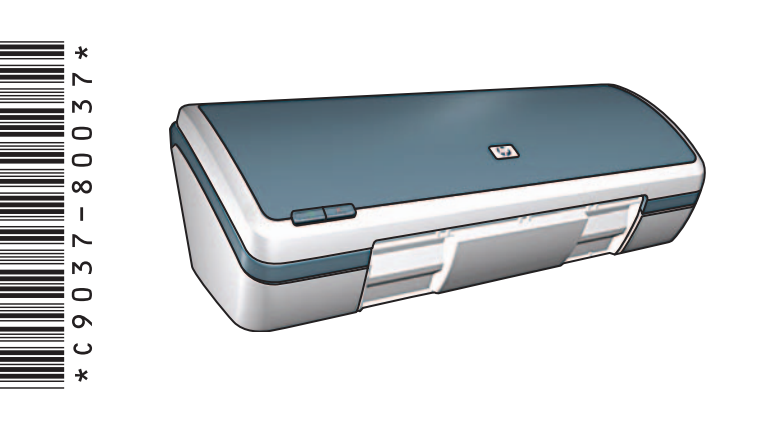

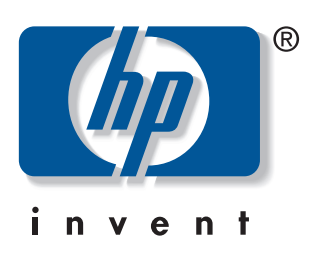

Αφαιρέστε το υλικό συσκευασίας. Remove packing material. Удалите упаковочный материал. הסר את חומר האריזה.

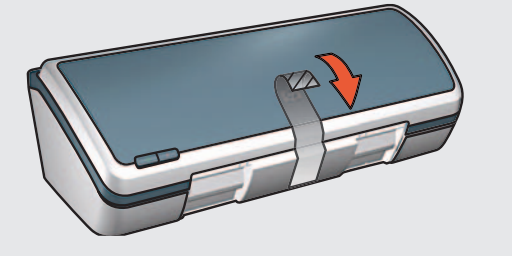

Συνδέστε το καλώδιο τροφοδοσίας και ενεργοποιήστε τον εκτυπωτή.\*

- Plug in supplied power cord, then turn on printer.\* Подключите принтер к источнику питания с помощью прилагаемого кабеля и включите принтер.\*
- חבר את כבל המתח המצורף ולאחר מכן הפעל את המדפסת. \*
- \* Θα πρέπει να χρησιμοποιήσετε το παρεχόμενο καλώδιο.
- \* You must use the supplied power cord.
- Используйте только прилагаемый кабель питания.
  лагаемый кабель питания.

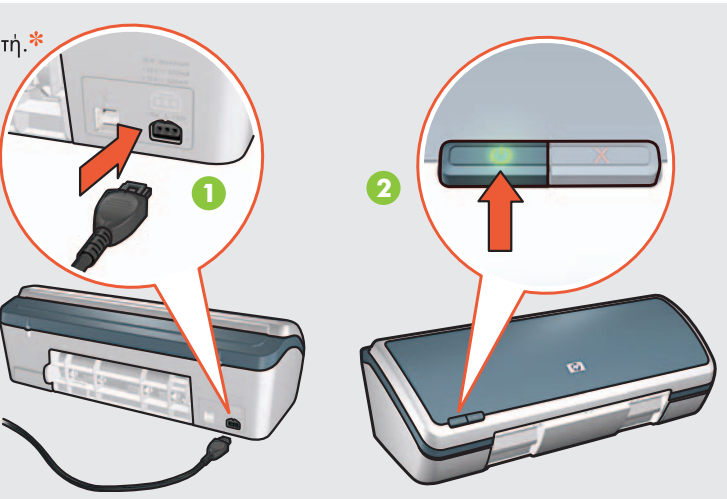

Τοποθετήστε λευκό χαρτί. Σύρετε τον οδηγό χαρτιού προς το χαρτί. Load white paper.Slide paper guide firmly against paper. Загрузите белую бумагу и придвиньте к ней направляющую. . υען נייר לבן. הזז את מכוון הנייר והצמד אותו בחוזקה לנייר.

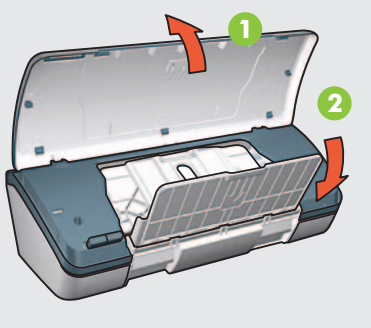

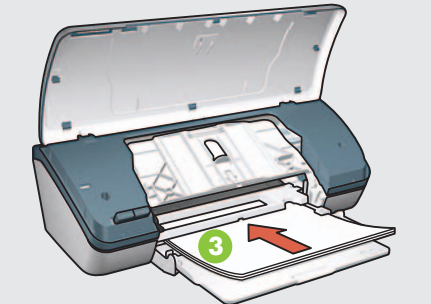

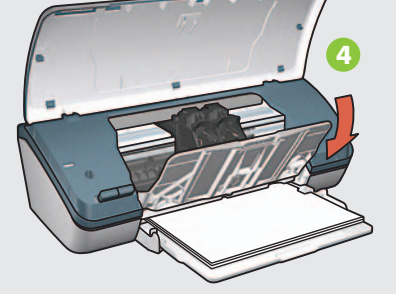

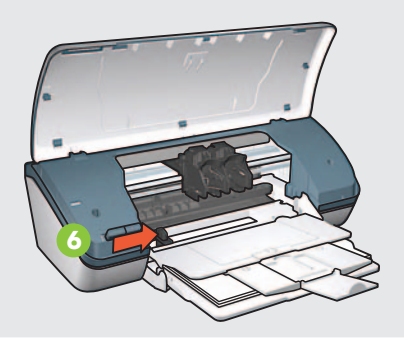

Τραβήξτε τη ροζ προεξοχή για να αφαιρέσετε την ταινία.

Pull pink tab to remove clear tape.

Потяните за розовый край прозрачной ленты и удалите ее. аше страните и страните страните страните страните страните страните страните страните страните страните странит

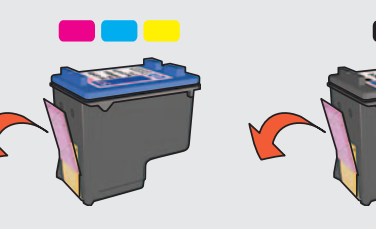

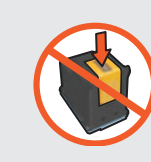

Mην αγγίζετε ἡ αφαιρείτε τη χάλκινη ταινία. Do not touch or remove copper strip. Не прикасайтесь к медной полоске и не удаляйте ее. אל תיגע בפס הנחושת ואל תסיר אותו.

- 5 Συνδέστε το καλώδιο USB.\* Connect USB cable.\* Подключите кабель USB.\*
- ייישנא אוואנאווטענער אנגעראנגעראנעראנעראנעראנעראנערא. חבר את כבל ה-USB.

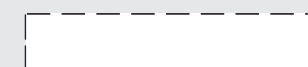

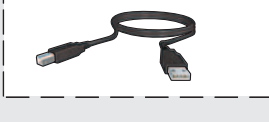

- Ενδέχεται να μη διατίθεται
  καλώδιο USB με τον εκτυπωτή.
- \* A USB cable might not be included with your printer.
- Кабель USB может не входить в комплет поставки принтера.
  - ייתכן כי למדפסת לא מצורף \* כבל USB.

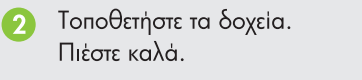

0

3 Κλείστε το επάνω κάλυμμα. Close top cover.

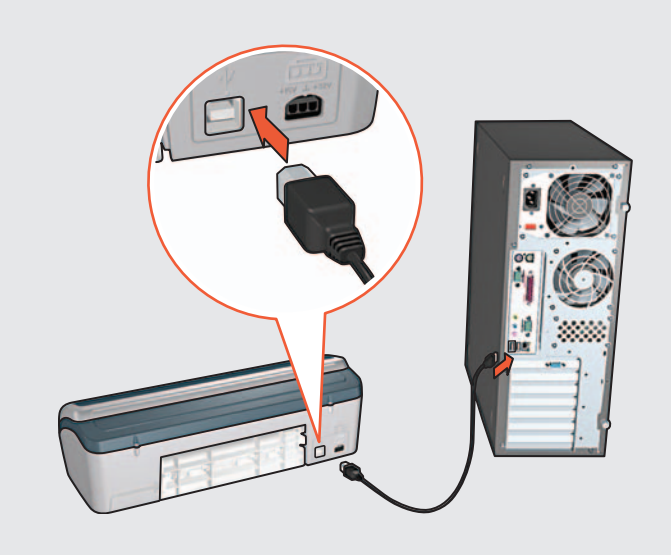

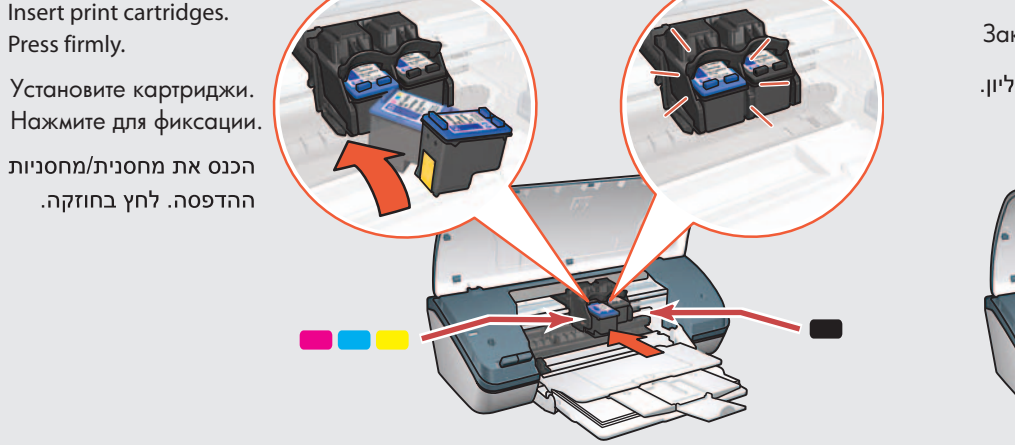

Закройте верхнюю крышку. סגור את המכסה העליון.

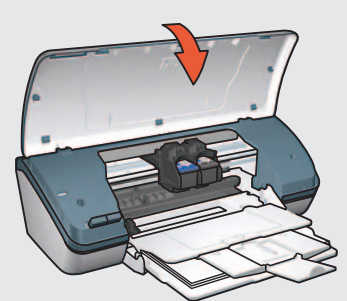

Τοποθετήστε το CD και ακολουθήστε τις οδηγίες. Insert CD, then follow onscreen instructions. Вставьте диск и следуйте инструкциям на экране. הכנס את התקליטור ולאחר מכן פעל על-פי ההנחיות שעל-גבי המסך. Περιμένετε έως ότου εμφανιστεί η οθόνη "Congratulations". Wait for the Congratulations screen to appear. Дождитесь появления окна "Поздравляем!". (הברכות) Congratulations המתן עד להופעת מסך (הברכות)

Found New Yardware Witard Wolcome to the Found New Fund New Yardware Witard Deviated has indegree PD Design Sees PD Design Sees PD Desig Printed in <country> 03/2004 © 2004 Hewlett-Packard Company Windows® is a registered trademark of Microsoft Corporation.

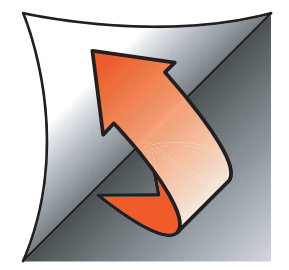

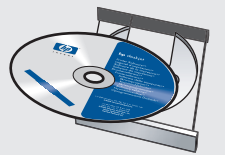

Εάν δείτε μία από αυτές τις οθόνες, ακολουθήστε τα αντίστοιχα βήματα.

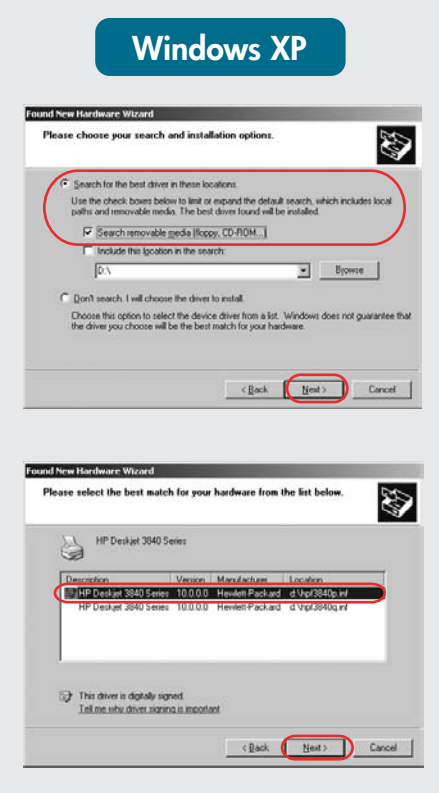

Επιλέξτε hpf3840p.inf. Select hpf3840p.inf. Выберите **hpf3840p.inf**. בחר hpf3840p.inf.

If you see one of these screens, then follow the steps shown.

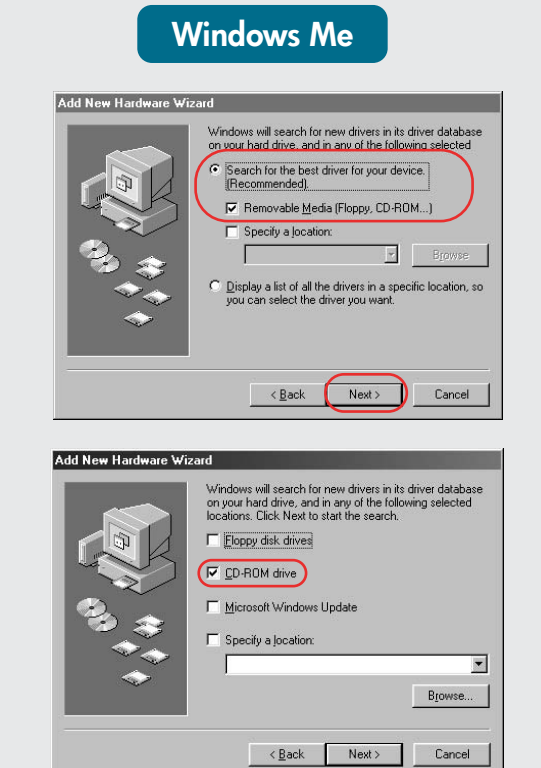

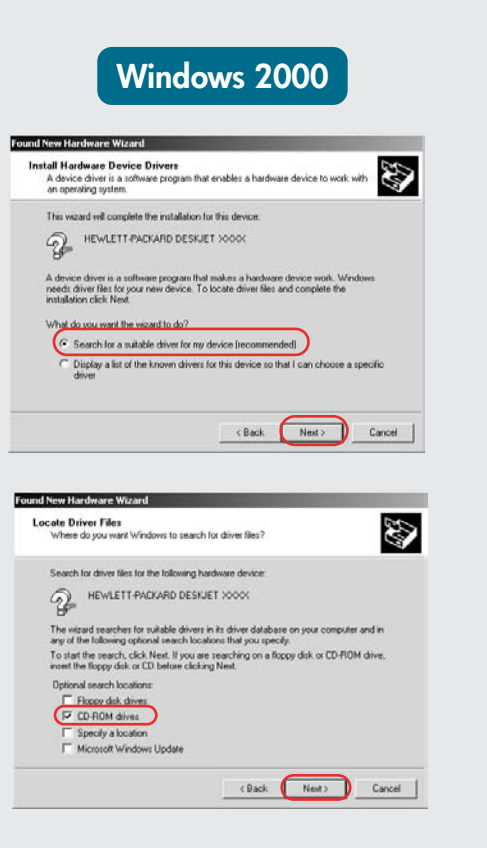

Windows 98 Add New Hardware Wiza What do you want Windows to do? Search for the best driver for your device. Display a list of all the drivers in a spec < Back Next > Cancel Add New Hardware Wiza Windows will search for new drivers in its driver databas on your hard drive, and in any of the following selected locations. Click Next to start the search. Eloppy disk drives CD-ROM drive Microsoft Windows Update -Browse... < Back Next > Cancel

אם אתה רואה אחד ממסכים אלה,

בצע את השלבים המוצגים.

Δεν εμφανίζεται οθόνη;

- **No screens?**
- και επιλέξτε Εκτέλεση.
- 2. Κάντε κλικ στο **Αναζήτηση**.
- 3. Επιλέξτε HPPP CD από τη λίστα **Διερεύνηση σε**.
- 4. Επιλέξτε Setup και κάντε κλικ 4. Select Setup, then click στο κουμπί 'Ανοιγμα.
- 5. Κάντε κλικ στο ΟΚ και ακολουθήστε τις οδηγίες.

- 1. Κάντε κλικ στο κουμπί '**Εναρξη** 1. Click the Start button, then select Run.
  - 2. Click the **Browse** button. 3. Select **HPPP CD** in the
  - Look in drop-down list.
  - the **Open** button.
  - 5. Click **OK**, then follow the onscreen instructions.

# Окно не появляется?

- 1. Нажмите кнопку Пуск и выберите Выполнить.
- 2. Нажмите кнопку Обзор.
- 4. Выберите Setup и нажмите кнопку Открыть.
- 3. В раскрывающемся списке Папка выберите НРРР СД.
- 5. Щелкните **ОК** и следуйте инструкциям на экране.

### לא מופיעים מסכים?

1. לחץ על הלחצן **התחל** (Start), ולאחר מכן בחר **הפעלה** (Run).

2. לחץ על הלחצן עיון (Browse).

3. בחר **HPPP CD** ברשימה הנפתחת **חפש ב** (Look in).

4. בחר ב-Setup, ולאחר מכן לחץ על הלחצן **פתח** (Open).

5. לחץ על **אישור** (OK), ולאחר מכן בצע את ההוראות על-גבי המסך.

Χρειάζεστε περισσότερη βοήθεια; Need more help? От стись ворась?

זקוק לעזרה נוספת?

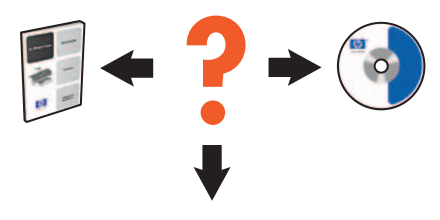

www.hp.com/support

## Εάν η εγκατάσταση αποτύχει...

If the installation fails...

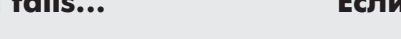

Если установка не выполняется...

אם ההתקנה נכשלת...

Επιβεβαιώστε τα παρακάτω: Verify the following: Убедитесь, что: ודא את הפרטים הבאים:

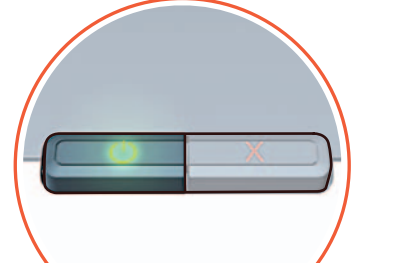

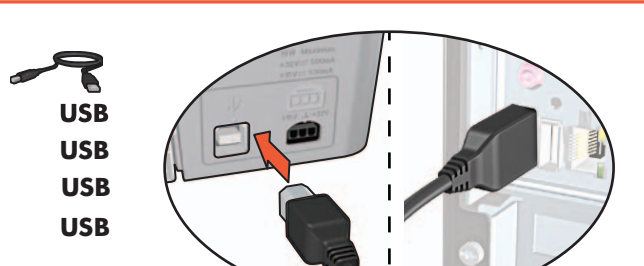

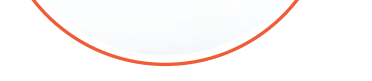

Ο εκτυπωτής λειτουργεί. Printer is turned on. Принтер включен. המדפסת מופעלת.

Τα καλώδια είναι καλά συνδεδεμένα. Cable connections are secure. Кабель надежно подсоединен. חיבורי הכבלים מחוברים כהלכה.

Εάν το πρόβλημα εξακολουθεί, ακολουθήστε τα παρακάτω βήματα:

- Αφαιρέστε το CD από τη μονάδα 1. CD-ROM του υπολογιστή και αποσυνδέστε το καλώδιο του εκτυπωτή.
- 2. Επανεκκινήστε τον υπολογιστή.
- 3. Απενεργοποιήστε προσωρινά λογισμικό τείχους προστασίας ή κατά των ιών. Επανεκκινήστε αυτά τα προγράμματα μετά την εγκατάσταση του εκτυπωτή.
- 4. Τοποθετήστε το CD με το λογισμικό στη μονάδα CD-ROM και ακολουθήστε τις οδηγίες για να εγκαταστήσετε το λογισμικό του εκτυπωτή.
- 5. Μετά την ολοκλήρωση της εγκατάστασης 5. After the installation finishes, επανεκκινήστε τον υπολογιστή.

If the problem persists, then follow these steps:

- 1. Remove the CD from the computer's CD-ROM drive, then disconnect the printer cable from the computer.
- 2. Restart the computer.
- 3. Temporarily disable any software firewall or close any anti-virus software. Re-start these programs after the printer is installed.
- 4. Insert the printer software CD in the computer's CD-ROM drive, then follow the onscreen instructions to install the printer software.
- restart the computer.

Если проблема остается, выполните следующее:

1. Извлеките компакт-диск из привода CD-ROM и отсоедините кабель принтера от компьютера.

2. П згз ю

- 3. Отключите программный брандмауэр и завершите работу антивирусных программ. После установки принтера снова запустите эти программы.
- 4. Вставьте компакт-диск с программным обеспечением принтера в привод CD-ROM и следуйте инструкциям на экране для установки ПО.
- 5. После завершения установки перезагрузите компьютер.

אם הבעיה נמשכת, בצע את השלבים הבאים:

- 1. הוצא את התקליטור מכונן התקליטורים של המחשב, ולאחר מכן נתק את כבל המדפסת מהמחשב.
  - 2. הפעל מחדש את המחשב.
- 3. בטל באופן זמני תוכנות קיר-אש (Firewall) או סגור את כל תוכנות האנטי-וירוס. הפעל מחדש תוכניות אלה לאחר סיום התקנת המדפסת.
- 4. הכנס את תקליטור תוכנת המדפסת לכונן התקליטורים של המחשב ופעל על-פי ההנחיות על-גבי המסך כדי להתקין את תוכנת המדפסת.
- 5. לאחר סיום ההתקנה, הפעל מחדש את המחשב.